### DIR-636L

# Kiirpaigaldusjuhend

### Pakendi osad

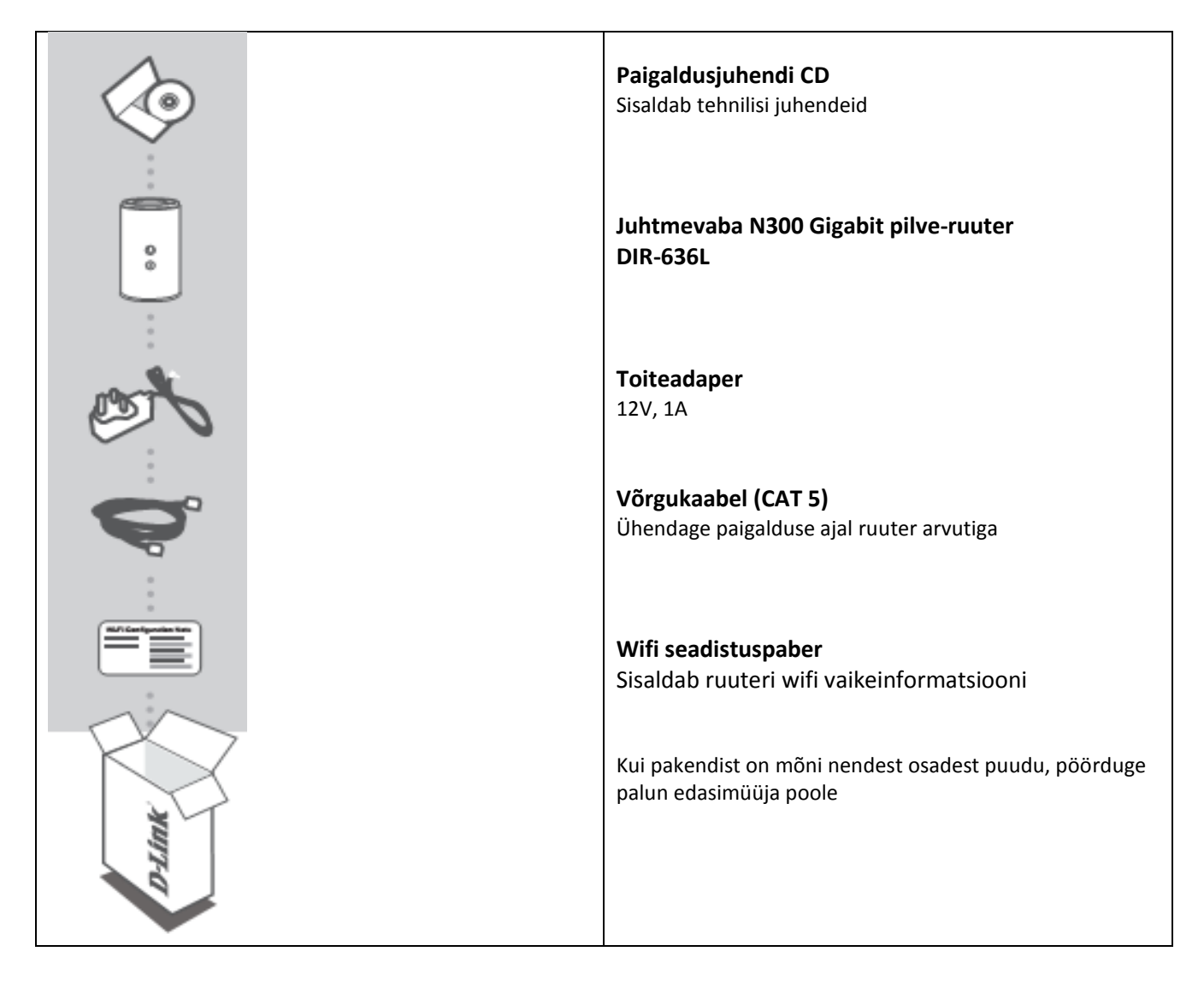

## Veebipõhine paigaldus

**Et kasutada kõiki ruuteri funktsioone, tuleb see registreerida mydlink kontoga.** Lihtsalt järgige paigaldusjuhendi (*Setup Wizard*) lõpus olevaid samme, et registreerida tode enda mydlink kontoga.

**Märkus:** Kui mydlink registreerimine on lõpetatud, seadistatakse teie ruuteri PPPoE, L2TP, PPTP vaikeühendused pidevasse seesolekusse (Always On). Kui teie interneti teenusepakkuja maksustab kasutust, võite soovi korral käsitsi muuta vaikeseadistuse selliseks, et ühendus käivitatakse käsitsi (*Dial on Demand*).

| Poster | Samm 1<br>Paigutage ruuter modemi ja internetiühendust omava arvuti kõrvale. Ruuter tuleks<br>paigutada soovitud töökoha lähedal asuvasse avatud kohta, et saada parem traadita<br>leviala.                                                                                                    |
|--------|----------------------------------------------------------------------------------------------------|
| Rouler | Samm 2<br>Ühendage teie arvutist lahti modemiga ühendatud Ethernet kaabel. Paigaldage<br>Ethernet kaabel ruuteri porti INTERNET.<br>Ühendage kaasasolev toiteadapter ruuteri tagaküljel olevasse toitepistikusse ning<br>seejärel ühendage ruuter vooluvõrku. Veenduge, et voolutuli põleb.                                                                                                    |
| Realer | Samm 3<br>Sisestage kaasasoleva Ethernet kaabli üks ots ruuteri tagaküljel olevasse sinisess porti<br>1. Sisestage kaabli teine ots enda arvuti Ethernet porti.<br>Alternatiivselt võite ruuteri ühendada üle wifi. Minge arvuti või mobiiliseadme wifi<br>seadetesse. Valige võrk, mille nime leiate pakendis olevast wifi seadistuspaberist (nt.<br>dlink-a8fa), seejärel sisestage seadistuspaberil olev parool (nt. akbdj19368). |
| Plank. | Samm 4<br>Ruuteriga ühendatud arvutis avage veebibrauser. Kui teid ei suunata automaatselt<br>lehele D-Link Setup Wizard, sisestage http://dlinkrouter brauseri aadressireale.<br>Ruuteri seadistamiseks järgige ekraanil olevaid juhendeid. Kui soovite ruuterit<br>seadistada käsitsi, kasutage kasutajanime Admin ning jätke salasõna väli tühjaks.                                                                               |

Toote täielik juhend on saadaval ka kaasasoleval CD-l ning D-Link veebilehel.

## Veaotsing

### Paigaldus- ja seadistusprobleemid

#### 1. Kuidas seadistada ruuter DIR-636L käsitsi?

- Ühendage Ethernet-kaabli abil arvuti ruuteriga.
- Avage veebibrauser ja sisestage aadressiväljale http://dlinkrouter
- Kasutajanimi on vaikimisi "Admin". Parooliväli jätke tühjaks.
- Kui vahetasite parooli ning olete selle unustanud, tuleb taastada ruuteri algseadistus.

#### 2. Kuidas taastada ruuteri algseadistus?

- Veenduge, et ruuter on sisselülitatud.
- Vajutage ning hoidke ruuteri Reset nupp 20 sekundi jooksul allavajutatuna.

Märkus: Tehase algseadistuse taastamine kustutab olemasoleva seadistuse. Enda seadete taastamiseks logige ruuterisse sisse (nagu kirjeldatud punktis 1) ning käivitage paigaldusjuhend.

- 3. Kuidas lisada uus traadita klient või arvuti kui ma ei mäleta traadita võrgu nime (SSID) või olen unustanud krüpteerimisvõtme?
  - Arvuti ühendamisel traadita ruuteriga, peab veenduma, et kasutatakse õiget traadita võrgu nime (SSID) ja krüpteerimisvõtit.
  - Veebiliidese abil (kirjeldatud punktis 1) kontrollige või valige traadita seaded.
  - Märkige seadistused kuhugi üles, nii saate neid hiljem traadita arvutite ühendamiseks kasutada. D-Link pakub parameetrite salvestamiseks kleebiseid, mida saab kleepida ruuterile või mõnda teise mugavasse kohta.

#### 4. Miks puudub internetiühendus?

 ADSL-seadmete kasutajad: Pöörduge internetiteenusepakkuja poole ja veenduge, et teenus on aktiivne/sisselülitatud ning, et teenusepakkuja poolt antud kasutajanimi ja parool on korrektselt sisestatud.

#### 5. Miks ma ei saa registreerida enda seadet teenusega mydlink?

 Kui teil on probleeme ruuteri registreerimisega enda mydlink kontole, proovige teha ruuterile taaskäivitus, hoides kirjaklambri otsa reset nupul 10 sekundi jooksul kui ruuter on sisse lülitatud. See võib olla vajalik kui ostsite seadme karbis, mis oli juba eelnevalt avatud või kui ostsite taaskasutatud seadme.

## Tehniline tugi

Kõik tarkvara uuendused ja dokumentatsioon on leitav D-Link veebilehel. D-Link pakub klientidele tootetuge kogu toote garantiiperioodi vältel.

#### Tehniline tugi internetis:

Veebileht: <u>http://www.dlink.ee</u> FTP: <u>ftp://ftp.dlink.ru/pub/</u>

#### Eesti esinduse kontaktandmed:

Mustamäe tee 55-314 10621, Tallinn, Eesti Tel. +372 6139771 Email: <u>info@dlink.ee</u>